## Anleitung für Speicherung von LZ-prognose Cookies bei Firefox

## Kurzanleitung:

- Einstellungen in Firefox öffnen
- Datenschutz und Sicherheit öffnen
- In die Mitte auf "Cookies und Website-Daten" scrollen
- Dort "Ausnahmen verwalten…" öffnen
- Bei "Adresse der Webseite": https://lz-prognose.de/ (ohne www.) einfügen
- "Erlauben" anklicken
- "Änderungen speichern"

## Ausführliche Anleitung:

## Einstellungen in Firefox öffnen:

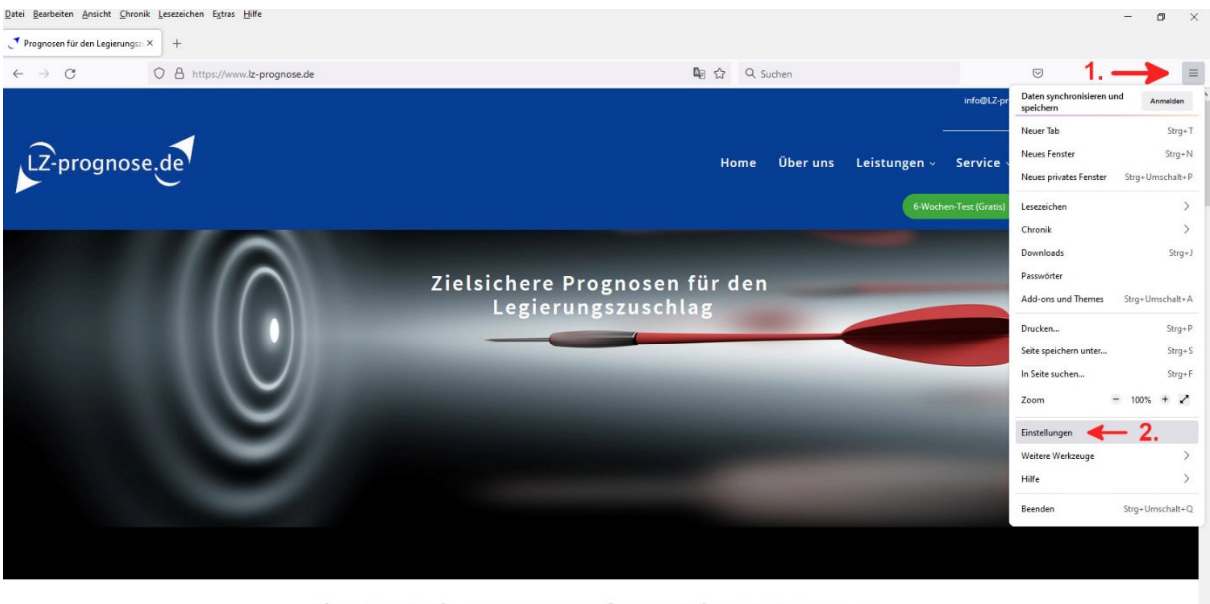

Ihre Vorteile unserer umfangreichen Leistungen

Sie erhalten bei uns bereits bis zu 3 Monate vor der Veröffentlichung **detaillierte und zielgenaue** 

Datenschutz und Sicherheit öffnen, anschließend In die Mitte auf "Cookies und Website-Daten" scrollen

| ellungen × +            | ÷                                                                                                    |                                                                  |             |         |
|-------------------------|----------------------------------------------------------------------------------------------------|------------------------------------------------------------------|-------------|---------|
| ÷ Ċ 🔒 Fi                | refox about:preferences#privacy                                                                                                    | 슈                                                                | Q. Suchen   | v 💿 📼 😻 |
|                         | P In Einstel                                                                                                    | lungen suchen                                                    |             |         |
| Allgemein               | Stärkerer Schutz, einige Websites oder mancher Inhalt funktioniert eventue                                                                                                    | ell nicht.                                                       |             |         |
| ) Startseite            | <u>B</u> enutzerdefiniert                                                                                                    | ~                                                                |             |         |
| Suche                   | Wählen Sie, welche Art von Skripten zur Aktivitätenverfolgung und sonstig                                                                                                    | e Inhalte blockiert                                              |             |         |
| Datenschutz &           | werden.                                                                                                    |                                                                  |             |         |
| Sicherheit              | • 1.                                                                                                    | 8                                                                |             |         |
| ) Synchronisation       | Websites eine "Do Not Track"-Information senden, dass die eigenen Aktivitäter                                                                                                    | nicht verfolgt werden                                            |             |         |
|                         | sollen                                                                                                    |                                                                  |             |         |
|                         | Weitere Informationen                                                                                                    |                                                                  |             |         |
|                         |                                                                                                    |                                                                  |             |         |
|                         | • Immer                                                                                                    |                                                                  |             |         |
|                         | Immer     Nur wenn Firefox bekannte Elemente zur Aktivitätenverfolgung blockieren s                                                                                                    | oll                                                              |             |         |
|                         | Immer     Nur wenn Firefox bekannte Elemente zur Aktivitätenverfolgung blockieren s Cookies und Website-Daten                                                                                                    | oli                                                              |             |         |
|                         | Immer     Nur wenn Firefox bekannte Elemente zur Aktivitätenverfolgung blockieren s Cookies und Website-Daten Die gespeicherten Cookies, Website-Daten und der Cache belegen derzeit                                                                                                    | oil<br>Dat <u>en</u> entfernen                                   |             |         |
|                         | Immer     Nur wenn Firefox bekannte Elemente zur Aktivitätenverfolgung blockieren s     Cookies und Website-Daten     Die gespeicherten Cookies, Website-Daten und der Cache belegen derzeit     73,9 MB Speicherplatz, Weitere Informationen                                                                                                    | oli<br>Dat <u>en entfernen</u><br>Daten <u>v</u> erwalten        |             |         |
|                         | Immer     Nur wenn Firefox bekannte Elemente zur Aktivitätenverfolgung blockieren s Cookies und Website-Daten Die gespeicherten Cookies, Website-Daten und der Cache belegen derzeit, 73,9 MB Speicherplatz, Weitere Informationen Cookies und Website-Daten beim Beenden von Firefox löschen                                                                                                    | oll<br>Daten entfernen<br>Daten verwalten<br>Ausnahmen verwalten | <b>4</b> 2. |         |
|                         | Immer     Nur wenn Firefox bekannte Elemente zur Aktivitätenverfolgung blockieren s     Cookies und Website-Daten     Die gespeicherten Cookies, Website-Daten und der Cache belegen derzeit,     73,9 MB Speicherplatz, Weitere Informationen     Cookies und Website-Daten beim Beenden von Firefox löschen     Zugangsdaten und Passwörter                                                                 | oll<br>Daten entfernen<br>Daten yerwalten<br>Ausnahmen verwalten | <b>4</b> 2. |         |
| Frueiterungen // Themes | Immer     Nur wenn Firefox bekannte Elemente zur Aktivitätenverfolgung blockieren s      Cookies und Website-Daten Die gespeicherten Cookies, Website-Daten und der Cache belegen derzeit, 73,9 MB Speicherplatz, Weitere Informationen      Cookies und Website-Daten beim Beenden von Firefox löschen      Zugangsdaten und Passwörter      Eragen, ob Zugangsdaten und Passwörter für Websites gespeichert | oll Daten entfernen Daten yerwalten Ausnahmen verwalten          | <b>4</b> 2. |         |
| Erweiterungen & Themes  | Immer     Nur wenn Firefox bekannte Elemente zur Aktivitätenverfolgung blockieren s     Cookies und Website-Daten     Die gespeicherten Cookies, Website-Daten und der Cache belegen derzeit     73,9 MB Speicherplatz, Weitere Informationen     Cookies und Website-Daten beim Beenden von Firefox löschen     Zugangsdaten und Passwörter für Websites gespeichert     werden solien                       | oll<br>Daten entfernen<br>Daten yerwalten<br>Aysnahmen verwalten | <b>4</b> 2. |         |

Bei "Adresse der Webseite": <u>https://lz-prognose.de/</u> (ohne www.) einfügen, "Erlauben" anklicken und "Änderungen speichern".

| ie können festlegen, welchen Websites Sie immer oder niemals erlauben möchten,<br>cookies und Website-Daten zu verwenden. Geben Sie bitte die exakte Adresse der<br>Website ein, die Sie verwalten möchten, und klicken Sie dann Blockieren, für diese<br>itzung erlauben oder Erlauben. |        |          |    |  |  |
|----------------------------------------------------------------------------------------------------|--------|----------|----|--|--|
| https://lz-prognose.de/<br>Blockieren <u>F</u> ür diese Sitzung erlauben <u>F</u>                                                                                                    |        |          |    |  |  |
| Website                                                                                                    |        | Status   | •  |  |  |
| https://lz-progn                                                                                                    | ose.de | Erlauben | ,  |  |  |
|                                                                                                    |        |          |    |  |  |
|                                                                                                    |        |          |    |  |  |
|                                                                                                    |        |          | 3. |  |  |
|                                                                                                    |        |          |    |  |  |